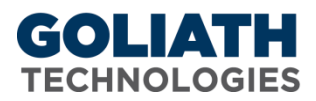

## **Enable and Collect Agent Log Files**

The following documentation iterates the steps to configure how to enable and send Agent logs to assist in the support process.

## Instructions on how to enable and upload Windows Agent Logs:

- 1. Go back to Configure> Inventory.
- 2. If Logging is already enabled (you will see a green check mark in the Log column for the server/ws)
  - a. Skip ahead to step 4
- 3. If Logging is not already enabled (you will see a grey check box)
  - a. Click the check box and a popup will appear
  - b. Select the check box for "Agent Log to Disk"
  - c. Select Close
  - d. For the best results, please wait 15-30 minutes before continuing to Step 4
- 4. Click on the check mark for the agent you had been collecting data for
- 5. Click the button for "Upload Agent Logs"
- 6. The logs will be located on the Goliath Performance Monitor server at C:\Program Files (x86) \MonitorIT\AgentLogs\
- 7. Inside that directory the logs are organized by host as text files.
- 8. Please zip and email us the log files

If you need to manually collect the Agent Log files:

- 1. Agent Logs must be enabled before you will be able to collect them. (See steps above)
- 2. On the machine that has the Goliath Agent installed, navigate to the 'C:\Program Files\MonitorIT' folder.
- 3. The logs will have a filename that matches 'MonitorITAgent\*.log'
- 4. Please zip and email us the log files

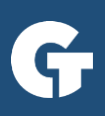